# Описание функциональных характеристик программного обеспечения

Автоматизированная система анализа деятельности членов СРО

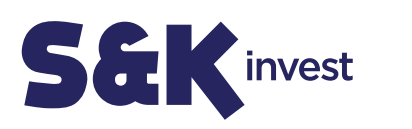

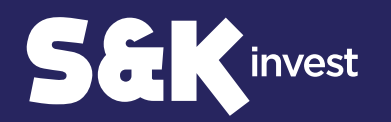

## Назначение аналитической системы «Автоматизированная система анализа деятельности членов СРО»

В соответствии с Федеральным законом от 03.07.2016 N 372-ФЗ «О внесении изменений в Градостроительный кодекс Российской Федерации и отдельные законодательные акты Российской Федерации» СРО несет ответственность за исполнение обязательств по контрактам, заключенным в течение года членами саморегулируемой организации.

Сервис анализа заключенных контрактов позволит СРО установить соответствие члена СРО предъявляемым к нему требованиям для последующего заключения государственного контракта и проконтролировать исполнение членами СРО своих обязательств по нему.

Источником информации для проведения анализа являются данные с официального сайта Единой информационной ситемы в сфере закупок о заключенных договорах и контрактах.

Выявление нарушений позволит СРО предпринять меры по снижению рисков невыполнения членами СРО своих обязательств по контракту.

### Общие термины и определения:

Администратор – пользователь системы, наделенный полномочиями по совершению полного комплекса действия по работе в Личном кабинете сервиса.

ЕИС – Единая информационная система в сфере закупок в информационнотелекоммуникационной сети «Интернет» для размещения информации о размещении заказов на поставки товаров, выполнение работ, оказание услуг (www.zakupki.gov.ru).

Личный кабинет/ЛК – элемент закрытой части системы, автоматизированное рабочее место пользователя.

Уровень ВВ – уровень компенсационного фонда возмещения вреда из средств, внесенных в компенсационный фонд СРО. Установлены 5 уровней:

- до 60 млн. руб. 1 уровень ответственности;
- до 500 млн. руб. 2 уровень ответственности;
- до 3 млрд. руб. 3 уровень ответственности;
- до 10 млрд. руб. 4 уровень ответственности;
- 10 млрд. руб. и более 5 уровень ответственности.

Уровень ОДО – уровень компенсационного фонда общей договорной ответственности из средств, внесенных в компенсационный фонд СРО. Установлены 5 уровней:

- до 60 млн. руб. 1 уровень ответственности;
- до 500 млн. руб. 2 уровень ответственности;
- до 3 млрд. руб. 3 уровень ответственности;
- до 10 млрд. руб. 4 уровень ответственности;
- 10 млрд. руб. и более 5 уровень ответственности.

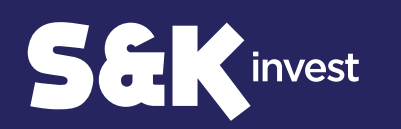

### Авторизация пользователя

Для авторизации необходимо ввести логин и пароль, после чего нажать на кнопку «Войти в систему». Далее нужно будет выбрать СРО.

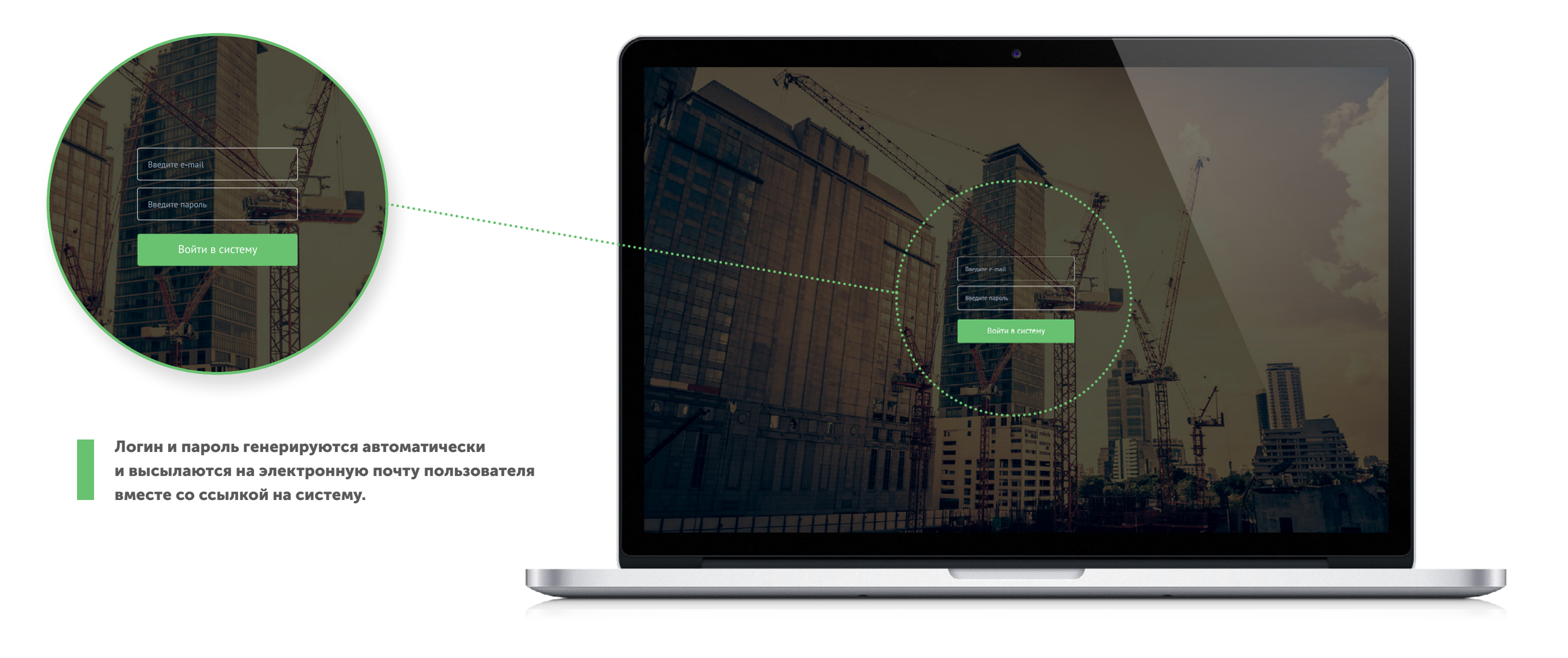

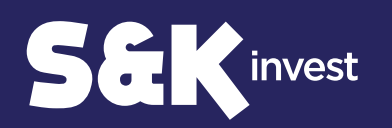

### Профиль компании

После авторизации Вы попадете на «Профиль компании», где будет доступна информация по компании, возможность загрузить mdb-файл и логотип, а также добавление и удаление пользователей.

### Для начала работы в системе необходимо загрузить mdb-файл на вкладке «Профиль» через кнопку «Загрузить mdb-файл».

Mdb-файл должен соответствовать формату выгрузки из 1С. В таблицах файла должны присутствовать поля:

- Наименование компании
- NHH
- КПП
- Уровень ВВ
- Уровень ОДО

Через сутки после первой загрузки mdb-файла с данными о членах СРО во вкладке «Реестр контрактов» отобразятся все контракты, заключенные данными компаниями за последние 90 дней.

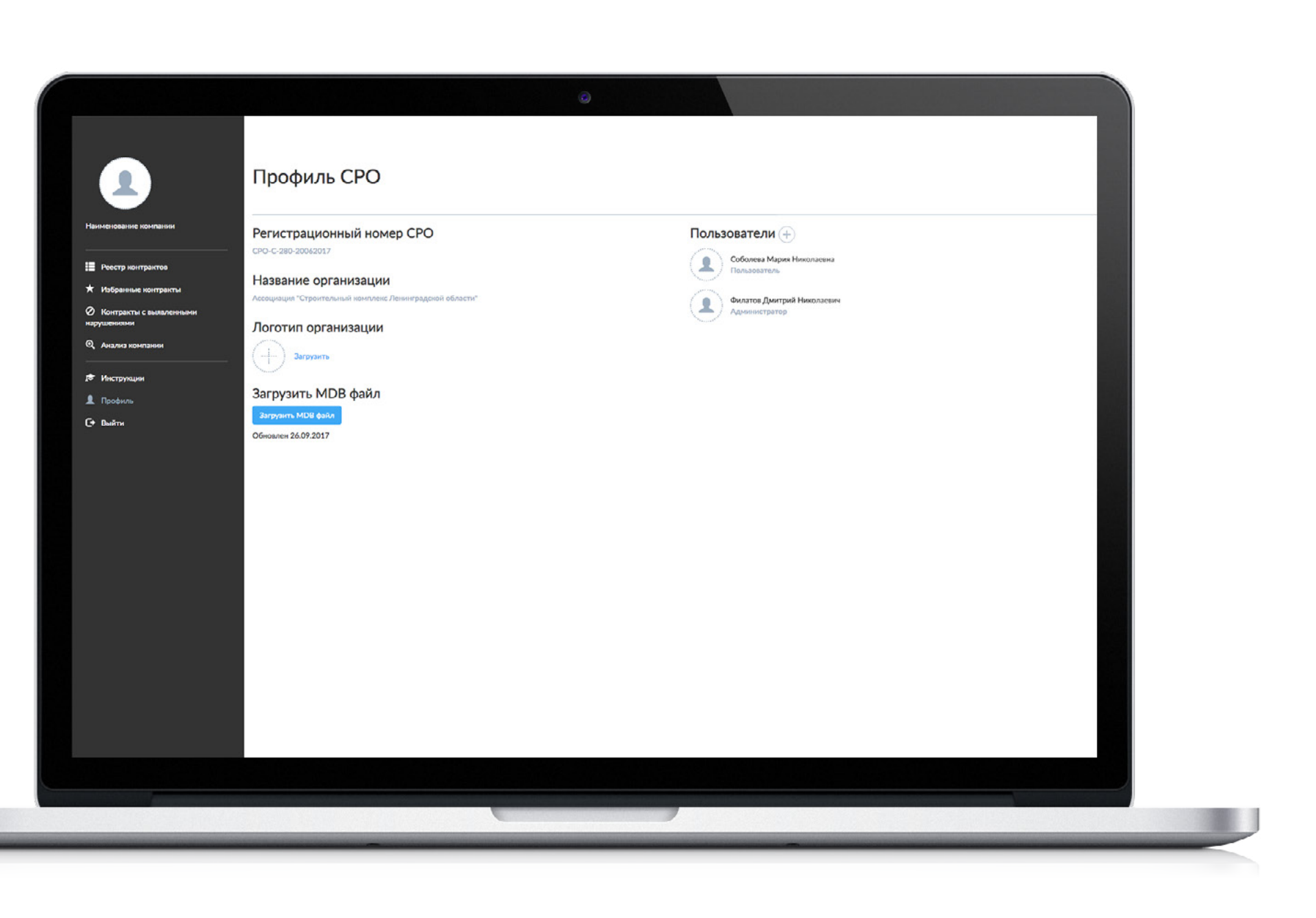

При изменении данных в mdb-файле

достаточно загрузить его заново.

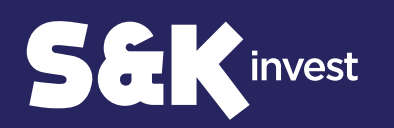

### Реестр контрактов

На вкладке «Реестр контрактов» есть возможность отсортировать контракты с помощью фильтра.

#### Контракты отсортированы по дате обновления.

В колонке «Дата обновления» отображается дата последних изменений сведений о контракте в ЕИС.

Для быстрой первичной фильтрации можно в фильтре установить статус контракта «Исполнение» и нажать на «Поиск». В шапке самой последней колонки отметить звездочку, таким образом все контракты в статусе «Исполнение» будут добавлены в «Избранные контракты».

# Анализ компании проходит только на основании избранных контрактов в статусе «Исполнение».

Для добавления контракта в «Избранные контракты» необходимо на вкладке «Реестр контрактов» отметить звездочкой контракт в самой крайней колонке.

| 0 1                 | Реестр конт                                      | рактов     |              |                  |                        |                                                                                                    |             |            |            |                      |       |
|---------------------|--------------------------------------------------|------------|--------------|------------------|------------------------|----------------------------------------------------------------------------------------------------|-------------|------------|------------|----------------------|-------|
|                     |                                                  |            |              |                  |                        |                                                                                                    |             |            |            |                      |       |
| вание компании      |                                                  |            |              |                  |                        |                                                                                                    |             |            |            |                      | 18    |
|                     | ИНН                                              | ОКПД 2     | Сумма        | контракта        | Bed                    | браны все статусы • Выбраны все законы •                                                                                                    |             |            |            |                      |       |
| тр контрактов       | Дата заключения контракт                         | а от       | х 🗎 до       | × =              | Дата последнего измене | ния от 🗙 🗮 до 🗙                                                                                                    | iii No      | ск Сброси  | ть фильтр  |                      |       |
| анные контракты     |                                                  |            |              |                  |                        |                                                                                                    |             |            |            |                      | - 22  |
| ракты с выявленными |                                                  |            |              |                  |                        |                                                                                                    |             |            | Showing 1  | 20 of 282 items      |       |
| сами                |                                                  |            |              |                  |                        |                                                                                                    |             |            | <b>a</b>   | 1                    |       |
| из компании         |                                                  |            |              |                  |                        |                                                                                                    |             |            | <u> </u>   | - Bee                |       |
|                     |                                                  |            |              |                  |                        |                                                                                                    | Сумма       | Дата       | Дата       | Статус               | ÷۲    |
| рукции              | Наименование компании                            | инн        | ОКПД 2       | Уровень ВВ       | Уровень ОДО            | Описание контракта                                                                                                    | контракта   | заключения | обновления | контракта            |       |
| 407b                | ООО "ХК "ИНТРА ТУЛ"                              | 7805387201 | (not set)    | 6000000.00       | 6000000.00             | мультипликатор пневматический                                                                                                    | 577867.12   | 2017-07-07 | 2017-07-12 | Исполнение           | łr –  |
| и                   | ООО "РБМ Реконструкция"                          | 7810244255 | (not set)    | 50000000.00      | 6000000.00             | Ремонт покрытия волейбольной площадки                                                                                                    | 1175146.20  | 2017-07-21 | 2017-07-21 | Исполнение           | łr –  |
|                     | ООО "ЛЕНРО ИНЖИНИРИНГ"                           | 4703112570 | (not set)    | 6000000.00       | 6000000.00             | Мембранный элемент ТОRAY 4"ТМG10                                                                                                    | 579500.00   | 2017-08-07 | 2017-08-07 | Исполнение           | łt -  |
|                     | 000 "Транском-Гатчина"                           | 4705035793 | (not set)    | 6000000.00       | 6000000.00             | Работы по ремонту автомобильных дорог в деревнях<br>Липовая Гора, Большое Кикерино, Малое Кикерино, Мыза<br>Арбонье, Роговицы               | 290000.00   | 2017-06-23 | 2017-06-26 | Исполнение           | άr.   |
|                     | ЗАО "Тихвинская ПМК-20"                          | 4715006618 | (not set)    | 6000000.00       | 6000000.00             | Обустройство пожарных водоемов                                                                                                    | 185927.00   | 2017-07-13 | 2017-07-13 | Исполнение завершено | łe –  |
|                     | ООО «Северо-Западная<br>Инжиниринговая компания» | 784044438  | (not set)    | (не установлено) | (не установлено)       | Выполнение работ по техническому обслуживанию<br>блочно - модулиных газовых котельных по адресу:<br>Лениеградская область. Гатчинский район | 14040000.00 | 2017-09-15 | 2017-09-15 | Исполнение           | ŧr.   |
|                     | ОАО "Тепловые сети"                              | 4716024190 | (not set)    | 6000000.00       | 6000000.00             | Оказание услуг по предоставлению тепловой знергин в<br>горичей воде                                                                         | 1346819.17  | 2017-08-09 | 2017-08-10 | Исполнение           | ter . |
|                     | ОАО "Тепловые сети"                              | 4716024190 | (not set)    | 60000000.00      | 60000000.00            | оказание услуг по поставке тепловой энергии                                                                                                 | 1004500.00  | 2017-08-07 | 2017-08-07 | Исполнение           | tr .  |
|                     | ООО "Фирма "НИТА"                                | 7814105527 | (not set)    | 500000000.00     | 60000000.00            | Услуги по ремонту и техническому обслуживанию<br>прочего оборудования специального назначения                                               | 3517100.00  | 2017-06-28 | 2017-06-29 | Исполнение           | R     |
|                     | ООО «ХК « ИНТРА ТУЛ»                             | 7805387201 | (not set)    | (не установлено) | (не установлено)       | B-2.179.17 Специализированное оборудование и<br>материалы (комплект уплотичний для ремонтных<br>саногоерменизирующенся муфт)                | 5375747.52  | 2017-07-11 | 2017-07-12 | Исполнение           | a     |
|                     | ООО "Транском-Гатчина"                           | 4705035793 | (not set)    | 60000000.00      | 60000000.00            | Ремонт дворовой территории у дома №6 по ул.Советская                                                                                        | 884502.00   | 2017-07-04 | 2017-07-04 | Mene.                |       |
|                     | ООО "РБМ Реконструкция"                          | 7810244255 | (not set)    | 50000000.00      | 6000000.00             | Выполнение работ по реставрации и ремонту фасада<br>адания по адресу: пр. Стачек, д. 226, лит. А                                            | 28732145.00 | 2017-08-10 | 2017-08-11 | Исполнение           | Ar .  |
|                     | 000 «Балтийская инициатива»                      | 4704061060 | 43.29.12.110 | 60000000.00      | 6000000.00             | Работы по установке оград, заборов, защитных<br>перильных и аналогичных ограждений                                                          | 990164.10   | 2017-08-21 | 2017-08-21 | Исполнение           | fer . |
|                     | ООО "РБМ Реконструкция"                          | 7810244255 | (not set)    | 50000000.00      | 6000000.00             | Услути в области архитектуры, связанные с реставрацией<br>исторических зданий                                                               | 2290626.00  | 2017-06-23 | 2017-06-27 | Исполнение           | 4r    |
|                     | АО "НеваЛаб"                                     | 7810272943 | (not set)    | 500000000.00     | \$0000000.00           | Газоснетник WS-1А с жидкостным затвором                                                                                                    | 296424.26   | 2017-06-29 | 2017-07-03 | Исполнение           | Ar .  |
|                     | АО "НекаЛаб"                                     | 7810272943 | (not set)    | 50000000.00      | 50000000.00            | Реагенты сложные диагностические или лабораторные                                                                                           | 1028246.45  | 2017-08-30 | 2017-08-30 | Исполнение           | te    |
|                     |                                                  |            |              |                  |                        | THE PARTY NEW YORK AND A REAL PROPERTY OF A DESCRIPTION OF A DESCRIPTION OF A DESCRIPTION OF A DESCRIPTION OF A                             |             |            |            |                      |       |

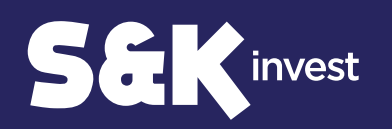

# Контракты с выявленными нарушениями

На вкладке «Контракты с выявленными нарушениями» отображаются контракты, у которых по сумме заключенных контрактов превышены уровни ВВ и/или ОДО.

### Сумма контрактов высчитывается как сумма контрактов компании в статусе «Исполнение», которые добавлены в «Избранные контракты».

Превышение уровня ВВ отображается только для контрактов в статусе «Исполнение», которые добавлены в «Избранные контракты».

|                                                                                                    |                |  |                                                                          |                                       |                       |                     |                            |                             |                                                                                                    |                                                                                    |                    |                    | ×                     |  |  |
|----------------------------------------------------------------------------------------------------|----------------|--|--------------------------------------------------------------------------|---------------------------------------|-----------------------|---------------------|----------------------------|-----------------------------|----------------------------------------------------------------------------------------------------|------------------------------------------------------------------------------------|--------------------|--------------------|-----------------------|--|--|
|                                                                                                    |                |  |                                                                          | Контракты с выявленными нарушениями   |                       |                     |                            |                             |                                                                                                    |                                                                                    |                    |                    |                       |  |  |
|                                                                                                    |                |  | Наименокание компании                                                    | ИНН<br>Дата последнего и              | окпд 2                | Сумена ко           | нтракта 🛛 🕅 Пом            | Выбрани<br>ок Сбросить филь | ы все законы • )<br>гр                                                                                                    | Дата заключения контракта от                                                       | ×                  | Ao                 | × =                   |  |  |
|                                                                                                    |                |  | <ul> <li>Избранные контракты</li> <li>Контракты с выявленными</li> </ul> | Showing 1-20 of 24 items.             |                       |                     |                            |                             |                                                                                                    |                                                                                    |                    |                    |                       |  |  |
| мма контракта                                                                                         | Уровень ВВ     |  | нарушениями                                                              | Наименование<br>компании              | инн                   | ОКПД 2              | Сумма контракта            | Уровень ВВ                  | Уровень ОДО                                                                                                    | Описание контракта                                                                 | Дата<br>заключения | Дата<br>обновления | Контроль<br>контракта |  |  |
| 2252272 80                                                                                            | < 500000000000 |  |                                                                          | • • • • • • • • • • • • • • • • • • • | • •7825130998 • • • • | (not set)           | 352253272.80<br>(ОДО)      | <500000000.00               | <60000000.00                                                                                                    | Услуги по покупке и продаже<br>жилых зданий и занимаемых<br>ими земельных участков | 2017-09-08         | 2017-09-11         |                       |  |  |
| до)                                                                                                   | -30000000.00   |  | 25 Инструкции<br>Д Профиль                                               | 000 °СК<br>"Дальпитерстрой"           | 7825130998            | (not set)           | 214374153.20<br>(ОДО)      | <50000000.00                | <60000000.00                                                                                                    | Услуги по покупке и продаже<br>жилых зданий и занимаемых<br>ими земельных участнов | 2017-09-08         | 2017-09-11         |                       |  |  |
|                                                                                                    |                |  | Ст Выйти                                                                 | ООО "СК<br>"Дальпитерстрой"           | 7825130998            | (not set)           | 148579948.40<br>(ОДО)      | <50000000.00                | <6000000.00                                                                                                    | Услуги по покупке и продаже<br>жилых зданий и занимаемых<br>ими земельных участков | 2017-09-07         | 2017-09-11         |                       |  |  |
|                                                                                                    |                |  |                                                                          | 000 °СК<br>"Дальнитерстрой"           | 7825130998            | (not set)           | 502654216.20<br>(ВВ / ОДО) | <50000000.00                | <6000000.00                                                                                                    | Услуги по покупке и продаже<br>жилых зданий и занимаемых<br>ими земельных участков | 2017-09-01         | 2017-09-07         |                       |  |  |
|                                                                                                    |                |  |                                                                          | 000 °СК<br>"Дальпитерстрой"           | 7825130998            | (not set)           | 288842916.00<br>(ОДО)      | <\$00000000.00              | <6000000.00                                                                                                    | Услуги по покупке и продаже<br>жилых зданий и занимаемых                           | 2017-09-01         | 2017-09-07         |                       |  |  |
|                                                                                                    |                |  |                                                                          | ООО "НГ-Энерго"                       | 7810329660            | 27.11.31.000        | 114914999.98<br>(ОДО)      | <50000000.00                | <\$00000000.00                                                                                                    | поставка оборудования                                                              | 2017-08-03         | 2017-08-05         |                       |  |  |
|                                                                                                    |                |  |                                                                          | 000 "НГ-Энерго"                       | 7810329660            | 27.11.31.000        | 268134999.94<br>(ОДО)      | <500000000.00               | <500000000.00                                                                                                    | поставка оборудования                                                              | 2017-08-03         | 2017-08-05         |                       |  |  |
|                                                                                                    |                |  |                                                                          | ООО "НГ-Энерго"                       | 7810329660            | 27.11.31.000        | 114914999.98<br>(OДO)      | <500000000.00               | <500000000.00                                                                                                    | ПОСТАВКА ОБОРУДОВАНИЯ                                                              | 2017-08-03         | 2017-08-05         |                       |  |  |
|                                                                                                    |                |  |                                                                          | 000 "НГ-Энерго"                       | 7810329660            | 27.11.31.000        | 76609999.98<br>(ОДО)       | <50000000.00                | <500000000.00                                                                                                    | поставка оборудования                                                              | 2017-08-03         | 2017-08-05         | 7                     |  |  |
| В случае нарушения сумма контрактов подсвечивается красным цветом и в скобках указывается показатель, |                |  |                                                                          | ооо "НГ-Энерго"                       | 7810329660            | (not set)           | 312000.00<br>(ОДО)         | <50000000.00                | <50000000.00                                                                                                    | Автомат ввода резерва 0300-<br>6093-21 630A 4P                                     | 2017-07-10         | 2017-07-12         |                       |  |  |
|                                                                                                    |                |  |                                                                          | OOO "CK "MUBAP"                       | 4703071940            | (not set)           | 9826786.56<br>(ОДО)        | <500000000.00               | <6000000.00                                                                                                    | Осуществление закупки по<br>поставке асфальтобетонной<br>смеси, марка I, тип Б     | 2017-06-26         | 2017-06-29         |                       |  |  |
| оторый был превышен.                                                                                  |                |  | ООО "Фирма "НИТА"                                                        | 7814105527                            | (not set)             | 3000000.00<br>(ОДО) | <50000000.00               | <6000000.00                 | Поставка специализированного<br>дисплея высокого разрешения<br>для пополнения ЗИП к<br>комплексу средств<br>автоматизации управления<br>водущивым диковенем (КСА | 2017-08-28                                                                         | 2017-08-28         |                    |                       |  |  |
|                                                                                                    |                |  |                                                                          |                                       |                       |                     |                            |                             |                                                                                                    |                                                                                    |                    |                    |                       |  |  |
|                                                                                                    |                |  |                                                                          |                                       |                       |                     |                            |                             |                                                                                                    |                                                                                    |                    |                    |                       |  |  |
|                                                                                                    |                |  |                                                                          |                                       |                       |                     |                            |                             |                                                                                                    |                                                                                    |                    |                    |                       |  |  |

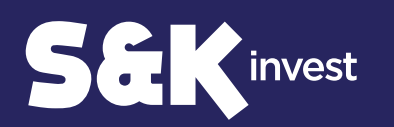

### Информация о контракте

Для того, чтобы оценить необходимость контроля контракта, нужно кликнуть на его описание.

Данное описание является ссылкой в ЕИС на информацию о договоре.

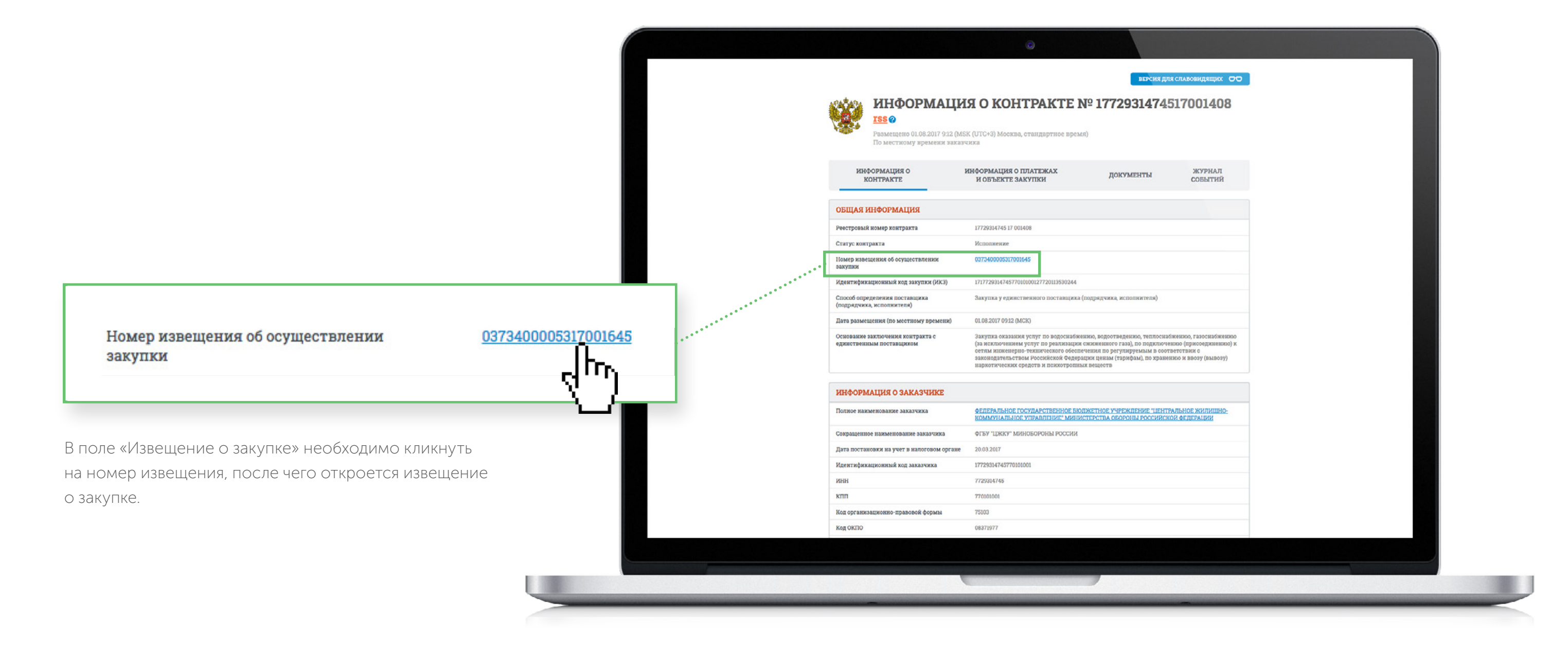

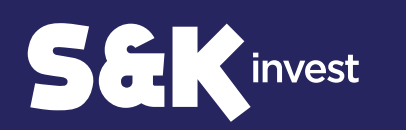

### Извещение о закупке

В извещении о закупке необходимо пройти на вкладку «Документы закупки».

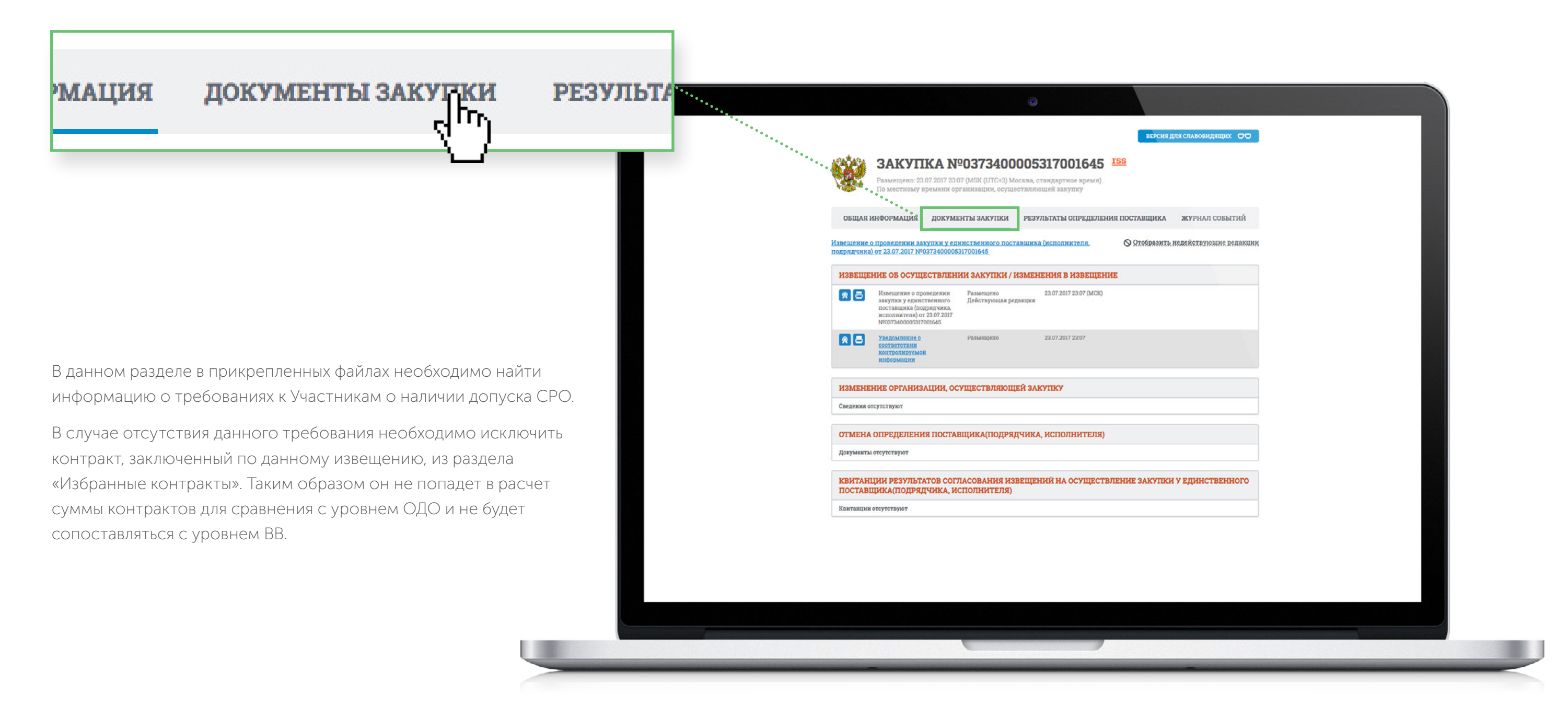

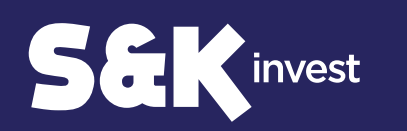

### Анализ компании

На вкладке «Анализ компании» отображается список компании – членов СРО с указанием уровней ВВ/ОДО, а также общей суммы заключенных контрактов.

Сумма контрактов высчитывается как сумма контрактов компании в статусе «Исполнение», которые добавлены в «Избранные контракты».

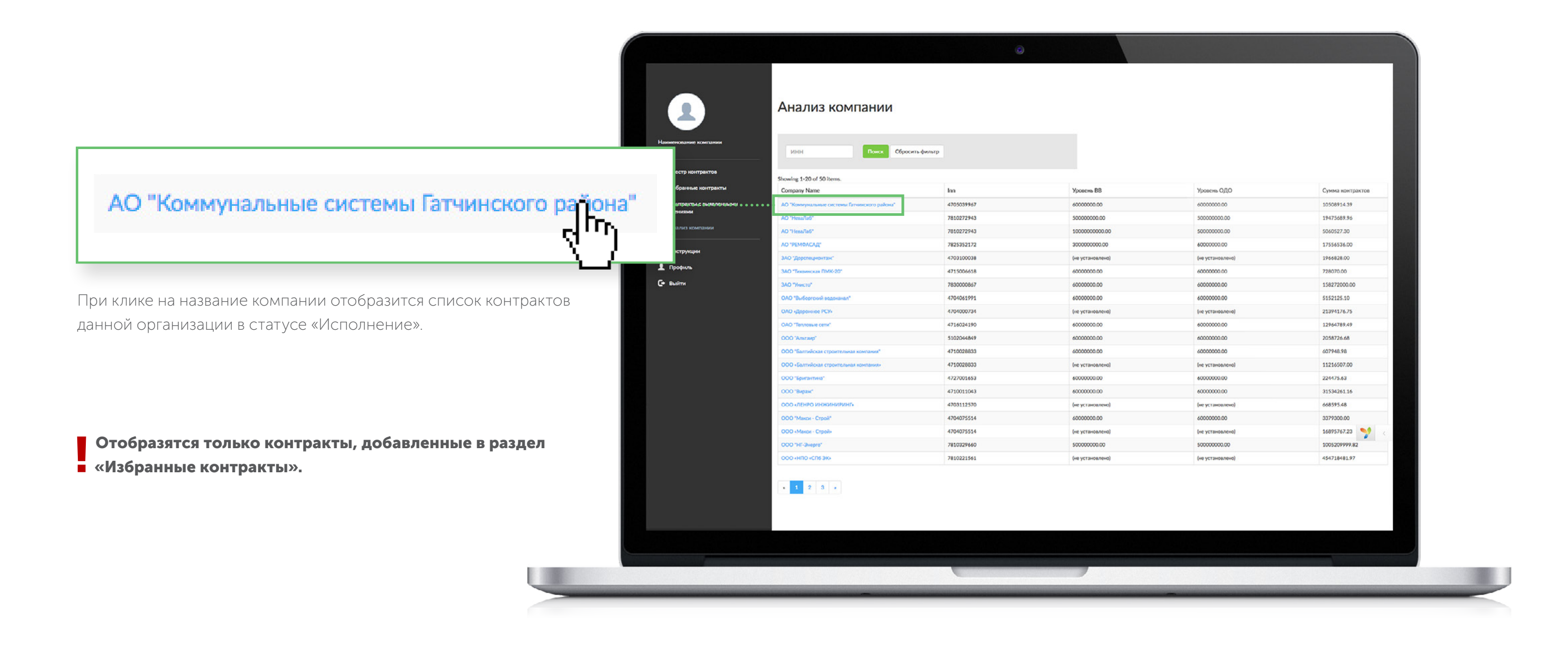